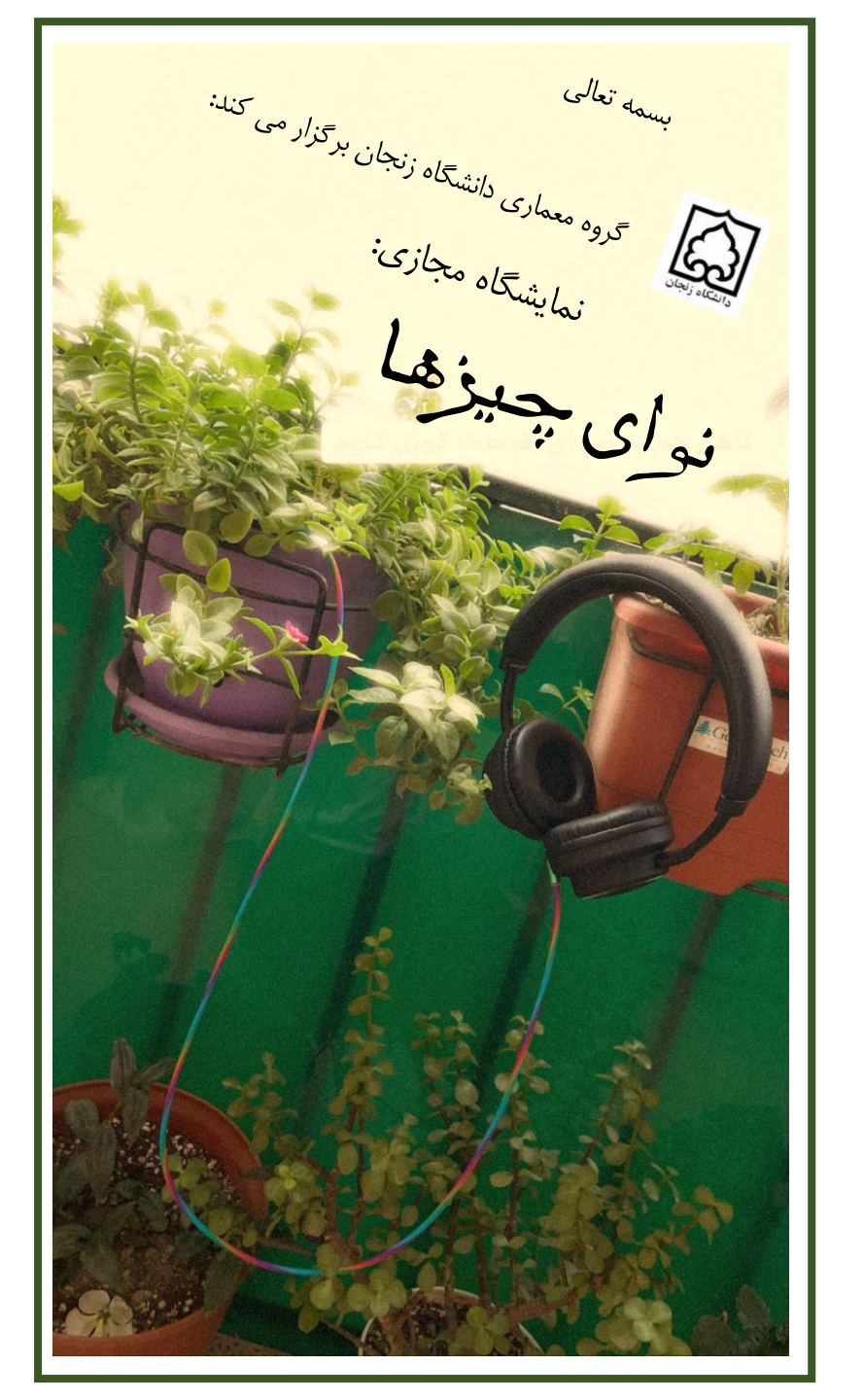

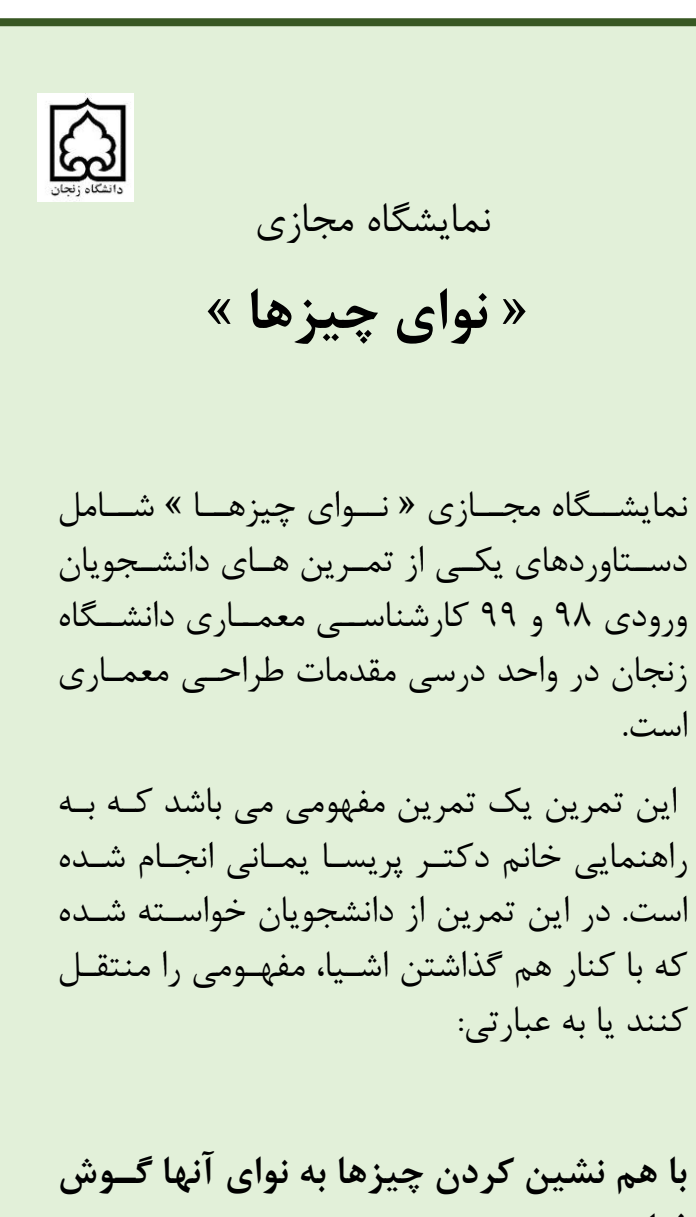

فرا دهند.

است.

## راهنمای بازدید از نمایشگاه:

- ۱. لطفا جهت بازدید از نمایشگاه با رایانه، از آخرین نسخه های مرورگر های یا Firefox استفاده بفرمائید.
- ۲. به منظور بازدید از نمایشگاه با گوشی یا تبلت می توانید از طریق مرور گر های ذکر شده و یا از طریق نصب نرم افزار Artstep اقدام به بازدید از نمایشگاه بفرمائید.
- ۳. محیط بر گزاری نمایشگاه، امکان استفاده از عینک های واقعیت مجازی (VR) را نیز فراهم نموده است.
- ۴. لطفا تا بارگذاری تمامی قسمت های نمایشگاه صبر بفرمائید و سپس در فضا حرکت کنید.
  (بارگذاری بسته به سرعت و پهنای باند شما ممکن است چندین دقیقه به طول بیانجامد.)
- جهت بازدید از نمایشگاه "نوای چیزها" به آدرس زیر مراجعه بفرمایید.

https://www.artsteps.com/view/617f9de9 a5bb4e9e33f0b74c

 در هنگام بازدید، کیفیت محیط شبیه سازی شده را می توانید بر سه حالت کم، متوسط یا زیاد تنظیم بفرمائید. ۷. در صورت نیاز به مشاهده آثار هنری با کیفیت بالاتر، آن را انتخاب و لینک ارائه شده را در مرورگر خود کپی بفرمائید . ۸. جهت حرکت در فضا از کلیدهای کیب وورد و یا نشانگرهای  $\leftarrow \uparrow \rightarrow \downarrow$ حرکت و تغییر جهت در گوشی یا تبلت خود استفاده بفرمائيد. ۹. برای باز و بسته کردن درب های نمایشـگاه، بر روی آنها کلیک کنید. نظرات، پیشنهادات و انتقادات خود را با ما در میان بگذارید: p\_yamani@znu.ac.ir